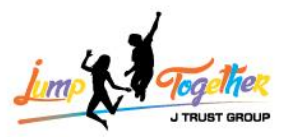

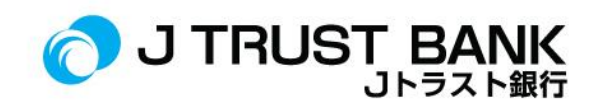

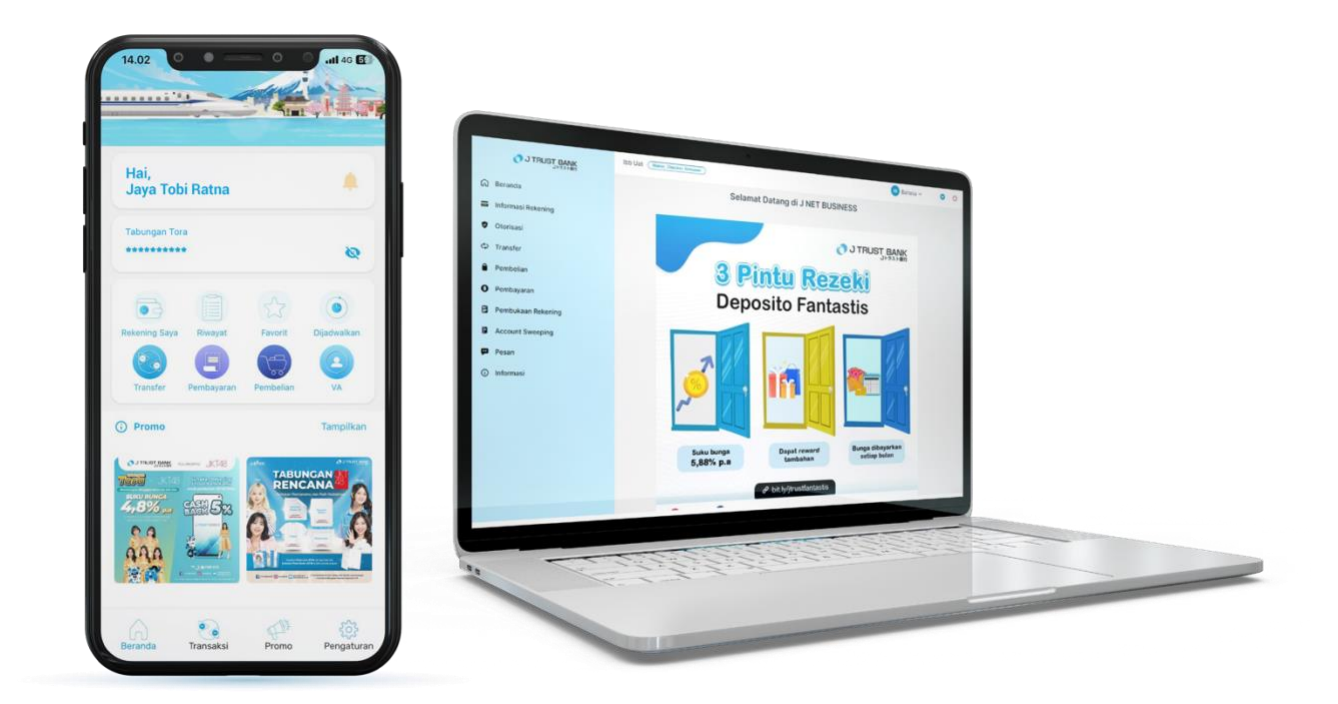

# よくあるご質問 エレクトロニック・バンキング(EB) J MOBILE/ J NET INDIVIDU/ J NET BUSINESS/ ATM

# PT. BANK JTRUST INDONESIA TBK

PT Bank JTrust Indonesia Tbk. berizin dan diawasi oleh Otoritas Jasa Keuangan dan Bank Indonesia, serta merupakan Peserta Penjaminan LPS

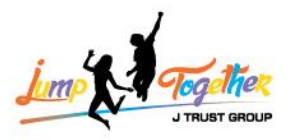

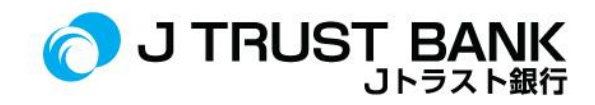

## よくあるご質問 新システム E- CHANNEL J MOBILE/ J NET INDIVIDU/ J NET BUSINESS &ATM

#### **J MOBILE**

| 号  | よくあるご質問                                 | 回答                                                                                                    |
|----|-----------------------------------------|----------------------------------------------------------------------------------------------------|
| 1. | J MOBILE のユーザーID は以前のユーザ ID と同様です<br>か? | ユーザーID はそのままで、初回ログイ<br>ン時に <b>起動</b> メニューを選択します。お<br>客様がユーザーID を忘れた場合は、登<br>録メニューを選択することで入力でき<br>ます(ユーザーID は変更されます)。                                                                     |
| 2. | J MOBILE アプリはどこでダウンロードできますか?            | J MOBILE アプリは、 <i>Google Play Store</i> ま<br>たは <i>App store から</i> ダウンロード <b>が</b> でき<br>ます。                                                                                            |
| 3. | Jトラストの新しいモバイルバンキングアプリの名前<br>は何ですか?      | Jトラストの最新のモバイル・バンキ<br>ング・アプリは J MOBILE です。                                                                                                    |
| 4. | J MOBILE アプリへのログイン <b>方法は?</b>          | ユーザーID とパスワード、または生体<br>認証(指紋と顔認証 ID)を使用しま<br>す。                                                                                                    |
| 5. | ログインパスワードは変更されましたか?                     | はい、パスワードはJMOBILEの初回ロ<br>グイン時にリセットされます。<br>以下はパスワード作成の条件です:<br>・ パスワードは英数字で、少な<br>くとも1つの大文字で構成され<br>る。<br>・ パスワードは8文字以上<br>・ パスワードは少なくとも<br>1つの特殊文字で構成されてい<br>なければならない。<br>・ パスワードは最大15文字 |
| 6. | ユーザーID を変更するには?                         | ユーザーID は以前のユーザーID を使用<br>してシステムによって設定されている<br>ため、変更することはできません。                                                                                                    |
| 7. | J MOBILE のパスワードをリセットする方法は?              | J MOBILE のパスワードをリセットする<br>には、ログインページで「パスワード<br>を忘れました?」をクリックしてくだ<br>さい。                                                                                                    |

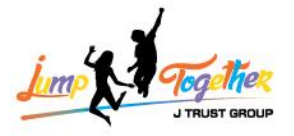

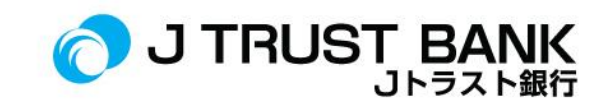

| 8.  | モバイル・バンキングに新規登録するにはどうすれば<br>よいですか?             | Google Play Store または App Store から J<br>MOBILE アプリをダウンロードし、アプ<br>リを開いて登録メニューに進んでくだ<br>さい。 |
|-----|------------------------------------------------|-------------------------------------------------------------------------------------------|
| 9.  | J MOBILE で他行間送金をする方法は?                         | J MOBILE にログインし、次に「振込」<br>をクリックし、送金ネットワーク(BI<br>Fast / Online / SKN / RTGS)を選択して<br>ください。 |
| 10. | J MOBILE バーチャルアカウントで他行間送金をする方<br>法は?           | J MOBILE にログインして、次に「バー<br>チャルアカウント」をクリックしてく<br>ださい。                                       |
| 11. | J MOBILE で J トラスト銀行間送金をする方法は?                  | J MOBILE にログインし、振込メニュー<br>に入り、その後、J Trust 内での送金を<br>選択してください。                             |
| 12. | J MOBILE での電子財布のトップアップ方法は?                     | J MOBILE にログインし、購入メニュー<br>に入り、その後、電子マネーをクリッ<br>クしてください。                                   |
| 13. | J MOBILE での電気、水道代、およびバーチャルアカウ<br>ントの支払い方法は?    | J MOBILE にログインし、購入メニュー<br>をクリックしてください。                                                    |
| 14. | J MOBILE で口座の取引履歴や取引明細書をダウンロー<br>ドすることは可能ですか?  | ロ座の取引履歴は、「ロ座」または<br>「マイアカウント」メニューでダウン<br>ロードできます。                                         |
| 15. | 銀行取引明細書をダウンロードする方法は?                           | J MOBILE にログインし、マイアカウン<br>トに入り、所有しているアカウントの<br>中から1つをクリックし、次に「取引<br>履歴」をクリックしてください。       |
| 16. | 新しい J MOBILE での取引時にはまだ SMS OTP を使用<br>していますか?  | お客様はもはや SMS OTP を使用せず、<br>代わりに M PIN を使用しています。                                            |
| 17. | J MOBILE で自分のパスワードをリセットできますか?                  | はい、お客様がパスワードを忘れた場<br>合、パスワードの変更または「Forgot<br>Password」を通じてリセットすること<br>ができます。              |
| 18. | J MOBILE では、ログイン時に顔認証または指紋認証を<br>使用することができますか? | J MOBILE では、設定メニューでバイオ<br>メトリック(生体認証)機能を有効に<br>することで、顔認証や指紋認証を使用<br>してログインすることができます。      |
| 19. | J MOBILE を通じて預金を行うことはできますか?                    | 現時点ではJMOBILE での預金の取り扱<br>いはできません。                                                         |
| 20. | J MOBILE は外貨口座に接続されますか?                        | はい、すべての口座は新しい IBMB に表<br>示されます。                                                           |

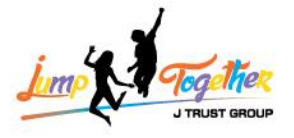

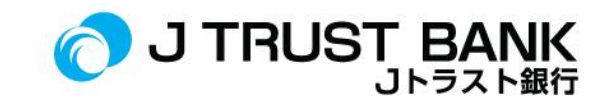

| 21. | QRIS を使用して支払いを行うことはできますか?                           | 現時点では J MOBILE での QRIS を使用<br>した支払いはできません。                                                                                                    |
|-----|-----------------------------------------------------|----------------------------------------------------------------------------------------------------|
| 22. | 電子マネー(E-Money、Flazz など)をトップアップす<br>ることはできますか?       | 現時点では J MOBILE での電子マネーの<br>トップアップはできません。                                                                                                    |
| 23. | J MOBILE で電子財布の残高をトップアップすることは<br>できますか?             | 購入メニューに入り、電子マネーを選<br>択してください。                                                                                                    |
| 24. | M PIN を作成する方法は?                                     | アクティベーションまたは登録時に新<br>しい M PIN を作成するように求められ<br>ます。                                                                                                    |
| 25. | J MOBILE アプリで言語を変更する方法は?                            | 設定をクリックし、次に言語の変更を<br>クリックしてください。                                                                                                    |
| 26. | M PIN と PIN ATM は同じものですか?                           | 異なります。M PIN は J MOBILE を通じ<br>た取引にしか使用できません。ATM で<br>も使用できません。                                                                                                    |
| 27. | J MOBILE を通じてオンラインで口座を開設することは<br>できますか?             | J MOBILE ではまだオンラインで口座開<br>設することができません。                                                                                                    |
| 28. | J MOBILE で定期預金をトップアップする方法は?                         | 現時点では、J MOBILE を通じた定期預<br>金の開設はできません。                                                                                                    |
| 29. | J MOBILE で休眠口座を起動する方法は?                             | 「ロ座」をクリックし、休眠口座が<br>「起動?」という備考で表示されま<br>す。その後、休眠口座の「起動」をク<br>リックしてください。                                                                                                    |
| 30. | J MOBILE の銀行システムに登録されている携帯電話番<br>号とメールアドレスを確認する方法は? | 設定をクリックし、メニューに「アカ<br>ウント」が表示されます。                                                                                                    |
| 31. | J MOBILE で受取人(Beneficiary)を追加する方法は?                 | <ol> <li>「送金」をクリックします。</li> <li>送金チャネルを選択します(J<br/>Trust内/オンライン/BIFast/<br/>SKN/RTGS)。</li> <li>「送金先をトップアップ」を<br/>クリックします。</li> <li>銀行名を入力します。</li> <li>ロ座番号を入力します。</li> <li>別名を入力します。</li> <li>「次へ」をクリックします。</li> </ol> |
| 32. | M-PIN が 3 回間違ってブロックされた場合、ブロック<br>を解除する方法は?          | M-PIN がブロックされた場合、お客様<br>は 1500615 までお問い合わせくださ<br>い。                                                                                                    |
| 33. | 別の送金方法で送金を行う際、受取人(Beneficiaries)<br>は再登録する必要がありますか? | いいえ、すべての送金方法についてー<br>度登録すれば十分です。                                                                                                    |
| 34. | J MOBILE で電子財布のトップアップ履歴を確認するこ<br>とはできますか?           | はい、取引履歴のメニューで確認でき<br>ます。                                                                                                    |

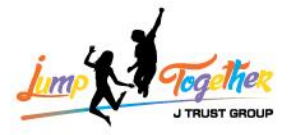

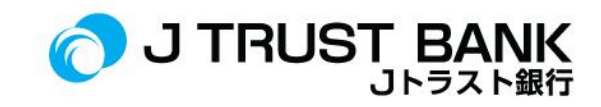

| 35. | J MOBILE で支店の所在地を確認することはできます<br>か?                                   | 設定をクリックし、支店所在地を選択<br>してください。                                                                                                    |
|-----|----------------------------------------------------------------------|----------------------------------------------------------------------------------------------------|
| 36. | 休眠口座の再起動には、平日に1日(24 時間)待つ必<br>要がありますか?                               | いいえ、<br>休眠口座の再起動は、お客様が直接起<br>動を行った後、リアルタイムでアクテ<br>ィブになります。                                                                       |
| 37. | J MOBILE で J Trust Bank の最新プロモーションやプログ<br>ラムに関する情報は提供されますか?          | はい、プロモーションやプログラムに<br>関する情報はプロモーションメニュー<br>にあります。                                                                                 |
| 38. | J MOBILE を通じてコンタクトセンターに連絡すること<br>はできますか?                             | はい、お客様は次の方法でコンタクト<br>センターの 1500615 にお問い合わせで<br>きます:<br>1. 設定をクリックします。<br>2. 情報とサービスのメニューに移動し<br>ます。<br>3. 「お問い合わせ」をクリックしま<br>す。」 |
| 39. | J Trust Bank として名乗り J MOBILE の OTP コードに関<br>する詐欺の兆候がある場合、何をすればいいですか? | SMS を通じて詐欺の兆候がある場合、<br>お客様はすぐに J Trust Call のコンタク<br>トセンター、1500615 までお問い合わ<br>せください。                                             |
| 40. | J Trust Mobile で新しい J MOBILE の IBMB が利用可能に<br>なった際、通知がありますか?         | はい、J Trust Mobile を開いた際にアプ<br>リ内で情報が表示されます。                                                                                      |
| 41. | Android、iOS、およびその他のプラットフォームに対<br>する最小仕様バージョンはありますか?                  | 最低ダウンロードバージョン、<br>Android 用 : 7<br>iOS 用 : 12.3                                                                                  |
| 42. | 複数の口座をお持ちの場合、J MOBILE を起動するため<br>に 1 つの ATM 番号のみを使用できますか?            | J MOBILE の登録には口座番号と ATM<br>PIN(2 つとも)だけを使用します。<br>ATM カード番号は使用しません。                                                              |
| 43. | 新システムへの移行の期限はいつですか?                                                  | 新システムへの移行のは 2024 年 6 月 3<br>日から 2024 年 6 月 17 日までです。                                                                             |
| 44. | J MOBILE の口座を作成する際、お客様は最初に ATM<br>の PIN を変更する必要がありますか?」              | J MOBILE での登録や起動には、事前に<br>ATM の PIN を変更する必要はありませ<br>ん。                                                                           |
| 45. | 電力会社(PLN)の支払いは即時反映されますか、そ<br>れとも翌日になるまで待つ必要がありますか?                   | J MOBILE を通じて行われた電力会社<br>(PLN)の支払いは即座に受け付けら<br>れます。                                                                              |
| 46. | お客様のデータ更新は支店から銀行システムを介して<br>J MOBILE に自動的に接続されますか?                   | はい、お客様が支店でデータ更新を行<br>うと、J MOBILE でも直ちに更新されま<br>す。                                                                                |

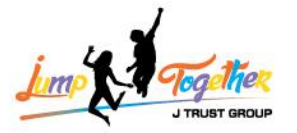

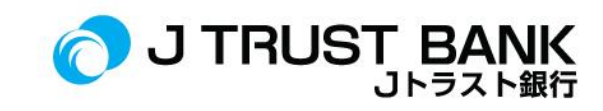

| 47. | J MOBILE で電力会社(PLN)の支払いが成功したが、<br>トークン番号が表示されない場合、どうすればいいで<br>すか?                                       | お客様は、1500615 に連絡して、お客<br>様申し立てのチケット番号を取得する<br>ことができます。                                                                                                    |
|-----|----------------------------------------------------------------------------------------------------|----------------------------------------------------------------------------------------------------|
| 48. | 既存のお客様が最新のアプリをダウンロードした場<br>合、古いアプリの設定は自動的に移行されますか、そ<br>れとも再設定する必要がありますか?たとえば、保存<br>された受取人リストなどはどうなりますか? | J Trust Mobile の受取人リストの設定<br>は、新しい J MOBILE アプリに引き継が<br>れます。                                                                                                    |
| 49. | 新しいモバイルアプリと古いモバイルアプリの違いは<br>何ですか?                                                                       | <ol> <li>1.取引の認証には M PIN を使用し、より簡単でシンプルです。</li> <li>2.新しいデザインで取引がより簡単で迅速です。</li> <li>3.他行への送金は口座登録を1回だけで済みます。</li> <li>4.支払いや購入の機能がより充実しています。</li> <li>5.インドネシア語、英語、日本語の3つの言語が選べます。</li> </ol> |
| 50. | 新しい J MOBILE アプリがある場合、古いアプリはまだ<br>使用できますか?                                                              | J Trust Mobile アプリは 2024 年 6 月 17<br>日まで使用可能です。お客様は J Trust<br>Mobile アプリで公式情報またはポップ<br>アップ通知を受け取り、J MOBILE とい<br>う名前の最新のモバイルバンキングア<br>プリに移行するよう促されます。                                         |
| 51. | 新しいアプリに移行する期限はありますか?もしある<br>場合、新しいアプリを更新しなかった場合はどうなり<br>ますか?                                            | 新しいアプリをインストールしない場<br>合、お客様は自分の携帯電話を通じて<br>モバイルバンキングの取引を行うこと<br>ができません。                                                                                                    |
| 52. | J Trust Mobile の代わりに新しいアプリをインストール<br>する必要がありますか、それとも J Trust Mobile をアッ<br>プデートするだけで大丈夫ですか?             | J MOBILE を使用するには、お客様は<br>App Store または Google Play でアプリ<br>をインストールする必要があります。                                                                                                    |
| 53. | J Trust Mobile アプリが J MOBILE アプリに置き換えられ<br>るという情報は本当ですか?                                                | はい、そうです。<br>J Trust の登録された WhatsApp とメー<br>ル経由でお客様に公式のアプリの変更<br>日が通知されました。さらに、お客様<br>は J Trust Mobile アプリで J MOBILE と<br>いう最新のモバイルバンキングアプリ<br>に移行するためのポップアップ通知も<br>受け取ります。                     |
| 54. | 新しいモバイルバンキングアプリ「J MOBILE」はいつ<br>から使用できますか?                                                              | J MOBILE のサービスは 2024 年 6 月 17<br>日からお客様に利用可能です。                                                                                                    |

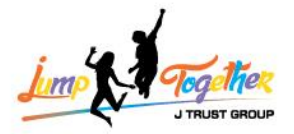

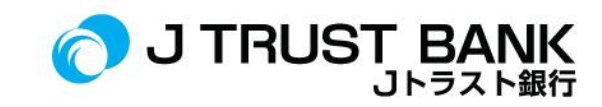

|     |                                                                                       | 新しいJMOBILE アプリの公式発表や、<br>最新の機能を備えたリリースに関する<br>J Trust Bank からの公式情報をお待ちく<br>ださい。この新アプリは、より迅速で<br>楽しい取引体験を提供します。                                                                                                    |
|-----|---------------------------------------------------------------------------------------|----------------------------------------------------------------------------------------------------|
| 55. | なぜ J Trust Mobile アプリに登録できないのですか?                                                     | 申し訳ございませんが、Bank J Trust の<br>サービス向上のため、インドネシアの<br>Bank J Trust のインターネットバンキン<br>グおよびモバイルバンキングの登録は<br>2024 年 6 月 3 日から 6 月 19 日まで一<br>時的に閉鎖されています。<br>ただし、お客様は近隣の Bank J Trust の<br>支店または Bersama および Prima のロ<br>ゴが付いた ATM で取引を行うことがで<br>きますので、ご安心ください。 |
| 56. | J Trust Mobile アプリは、J MOBILE アプリをダウンロー<br>ドした後も手持ちの携帯電話に残っていますか?                      | J Trust Mobile アプリは、お客様が自分<br>でアンインストールするまで、お客様<br>の携帯電話に残ります。<br>J Trust Mobile アプリは自動的に、J<br>Trust Mobile アプリ内で「J MOBILE」と<br>いう名前の最新モバイルバンキングア<br>プリに移行するように通知が表示され<br>た場合にのみ使用できなくなります。                                                            |
| 57  | 0                                                                                     |                                                                                                    |
| 57. | J Trust Mobile アブリは、まだ使用可能ですか?                                                        | J Trust Mobile のサービスは、お客様が<br><b>2024 年 6 月 16 日</b> まで使用可能です。                                                                                                    |
| 58. | J Trust Mobile アブリは、まだ使用可能ですか?<br>新しいシステムに移行した後、J Mobile アプリでの口<br>座取引履歴の確認に問題がありますか? | J Trust Mobile のサービスは、お客様が<br>2024 年 6 月 16 日まで使用可能です。<br>2024 年 6 月 の J Mobile アプリでの口座<br>取引履歴の確認は、以下のように 2 つ<br>の期間に分かれます:<br>- 2024 年 6 月 1 日から 6 月 14 日までの<br>期間<br>- 2024 年 6 月 15 日から 6 月 30 日まで<br>の期間<br>これはデータの移行プロセスによるも<br>のです。             |

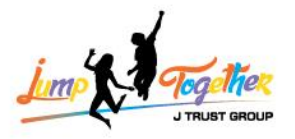

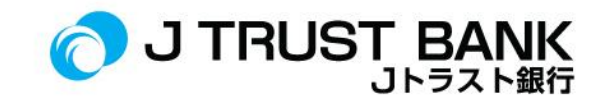

|  | 2024 年 6 月について、特に以下の 2 つ      |
|--|-------------------------------|
|  | の期間に口座取引履歴を分けて確認す             |
|  | る必要があります:                     |
|  |                               |
|  | 1.2024 年 6 月 1 日から 6 月 14 日まで |
|  | の期間                           |
|  | 2.2024年6月15日から6月30日まで         |
|  | の期間                           |
|  |                               |
|  | このように、J Mobile アプリでの口座        |
|  | 取引履歴を区別して確認してくださ              |
|  | <i>ر</i> ،                    |

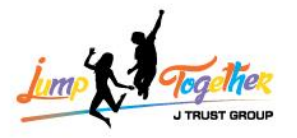

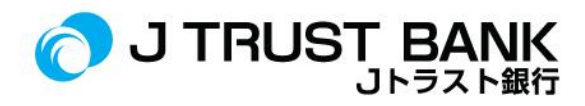

### J NET INDIVIDU

| 号  | よくあるご質問                                                   | 回答                                                                                                    |
|----|-----------------------------------------------------------|----------------------------------------------------------------------------------------------------|
| 1. | J NET INDIVIDU のユーザーID は以前のユーザ ID と同<br>様ですか?             | はい、J NET INDIVIDU のユーザーID は以<br>前と同じです。                                                                                                    |
| 2. | J NET INDIVIDU のリンクはどこからアクセスできま<br>すか?                    | J Trust Bank のウェブサイトから、以下の<br>リンクでJ NET INDIVIDU にアクセスでき<br>ます:<br>- <u>https://www.jtrustbank.co.id/id/e-banking</u><br>または<br>- <u>https://jnet.jtrustbank.co.id/eb-personal</u>                                                  |
| 3. | J Trust の新しいインターネットバンキングアプリの<br>名前は何ですか?                  | J Trust Bank の新しい個人向けインターネ<br>ットバンキングシステムの名前は「」<br>NET」です。                                                                                                    |
| 4. | J NET INDIVIDU アプリにログインする方法は?                             | ユーザー名とパスワードを入力してくだ<br>さい。                                                                                                    |
| 5. | J NET INDIVIDU のユーザーID は、新しいインターネ<br>ットバンキングシステムで変更されますか? | 新しい J NET INDIVIDU システムでは、ユ<br>ーザーID は変更されません。                                                                                                    |
| 6. | J NET INDIVIDU のログインパスワードは変更されま<br>すか?                    | はい、J NET INDIVIDU のログインパスワ<br>ードは変更されます。J MOBILE での再ア<br>起動プロセスにより、ユーザーは新しい<br>パスワードを設定する必要があります。                                                                                                    |
| 7. | J NET INDIVIDU のユーザーID を変更する方法は?                          | ユーザーID は変更できません。お客様は<br>引き続き最後に割り当てられたユーザー<br>ID を使用します。                                                                                                    |
| 8. | 新しいお客様が J NET INDIVIDU に登録する方法は?                          | <ol> <li>お客様は J Trust Bank の口座を持っています。</li> <li>お客様は Google Play ストアまたは App Store から J MOBILE アプリをダウンロードします。</li> <li>お客様は J MOBILE で登録手続きを行います。</li> <li>お客様は J MOBILE で作成したユーザーID とパスワードを使用して、J NET INDIVIDU にログインします。</li> </ol> |
| 9. | J NET INDIVIDU を使用して他行間送金する方法は?                           | 「振込」メニューをクリックし、次に<br>「オンライン送金 / BI Fast / SKN / RTGS」<br>をクリックします。                                                                                                    |

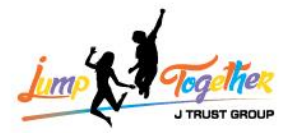

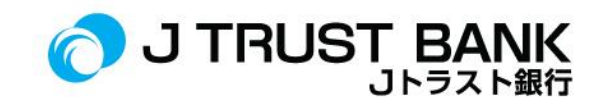

| 10. | J NET INDIVIDU でバーチャルアカウントを使用して<br>他行間送金する方法は?<br>J NET INDIVIDU を使用して J Trust Bank 内での銀行間 | <ol> <li>「振込」メニューをクリックします。</li> <li>「バーチャルアカウント送金」をクリックします。</li> <li>送金元の口座を入力します。</li> <li>バーチャルアカウントの番号を入力します。</li> <li>「振込」メニューをクリックし、次に「J</li> </ol>                                       |
|-----|--------------------------------------------------------------------------------------------|----------------------------------------------------------------------------------------------------|
|     | 送金を行う方法は?                                                                                  | Trust 内送金」をクリックします。                                                                                                    |
| 12. | J NET INDIVIDU で電子財布にトップアップする方法<br>は?                                                      | <ol> <li>「購入」メニューをクリックします。</li> <li>「電子マネートップアップ」をクリックします。</li> <li>チャージ元の口座を選択します。</li> <li>電子マネーの種類を選択します。</li> <li>トップアップする金額を入力します。</li> </ol>                                             |
| 13. | J NET INDIVIDU での電気、水道代、およびバーチャ<br>ルアカウントの支払い方法は?                                          | 電気代の後払い:<br>- 「支払い」メニューをクリックしま<br>す。<br>- 「PLN」をクリックします。<br>購入電力前払い/トークン:<br>- 「購入」メニューをクリックします。<br>- 「PLN Prabayar」をクリックします。<br>水道代支払い:<br>- 「支払い」メニューをクリックしま<br>す。<br>- 「PDAM / 水道」をクリックします。 |
| 14. | J NET INDIVIDU で口座の取引履歴や取引明細書をダ<br>ウンロードすることは可能ですか?                                        | ロ座情報メニューで、「取引履歴」をク<br>リックしてください。                                                                                                    |
| 15. | J NET INDIVIDU で銀行取引明細書をダウンロードす<br>る方法は?                                                   | <ol> <li>「口座情報」をクリックします。</li> <li>「e ステートメント」をクリックします。</li> <li>期間を選択します。</li> <li>「データを検索」をクリックします。</li> </ol>                                                                                |
| 16. | J NET INDIVIDU で取引を行う際にまだ SMS OTP を使<br>用していますか?                                           | いいえ、J NET INDIVIDU ではすでにソフ<br>トトークンを使用しています。                                                                                                    |

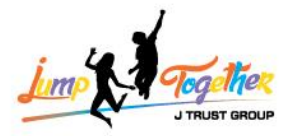

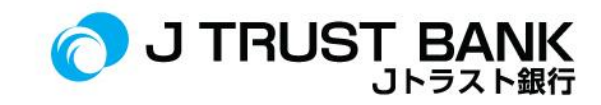

|     |                                               | ソフトトークンは、J MOBILE アプリから                                                                                                    |
|-----|-----------------------------------------------|----------------------------------------------------------------------------------------------------|
|     |                                               | 取得します(ログイン前のページで、                                                                                                    |
|     |                                               | 「ソフトトークン」をクリック)。                                                                                                    |
| 17. | J NET INDIVIDU で自分のパスワードをリセットでき<br>ますか?       | <ul> <li>1. JNET INDIVIDU にログインします。</li> <li>2. 「管理」メニューを選択します。</li> <li>3. 「パスワード変更」メニューを選択します。</li> <li>4. 古いパスワードを入力します。</li> <li>5. 新しいパスワードを新しいパスワードの確認を入力します。</li> <li>パスワードは以下の条件を満たす必要があります。</li> <li>パスワードは以下の条件を満たす必要があります。</li> <li>パスワードは以下の条件を満たす必要があります。</li> <li>パスワードは以下の条件を満たす必要があります。</li> <li>パスワードは多文字以上でなければなりません。</li> <li>少なくとも1つの特殊文字を含む必要があります。</li> <li>パスワードは最大15文字まで使用できます。</li> <li>6. 「保存」を選択します。</li> </ul> |
| 18. | J NET INDIVIDU でのログイン時にパスワードを忘れた場合の対処方法は?     | はい、そうです。ハスリートを忘れた場合は、J MOBILE から「パスワードを忘れた場合」をクリックすることができます。<br>アカウントがロックされた場合は、J<br>Trust Call 1500615(コンタクトセンター)までお問い合わせください。                                                                                                    |
| 19. | お客様は J NET INDIVIDU を通じて預金を行うことは<br>できますか?    | 現時点では J NET INDIVIDU での預金の<br>取り扱いはできません。                                                                                                    |
| 20. | J NET INDIVIDU は外貨口座に接続されますか?                 | はい、お客様が持つすべての口座は」<br>NET INDIVIDU システムに接続されま<br>す。                                                                                                    |
| 21. | QRIS を使用して支払いを行うことはできますか?                     | 現時点では J NET INDIVIDU での QRIS を使<br>用した支払いはできません。                                                                                                    |
| 22. | 電子マネー(E-Money、Flazz など)をトップアップ<br>することはできますか? | 現時点では J NET INDIVIDU での電子マネ<br>ーのトップアップはできません。                                                                                                    |

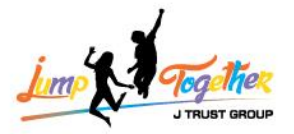

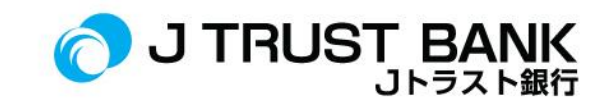

| 23. | J NET INDIVIDU で電子財布の残高をトップアップす<br>ることはできますか?             | 購入メニューに入り、電子マネートップ<br>アップを選択してください。                                                                                                    |
|-----|-----------------------------------------------------------|----------------------------------------------------------------------------------------------------|
| 24. | J NET INDIVIDU でソフトトークンを作成する方法<br>は?                      | <ol> <li>J MOBILE アプリを開きます(ロ<br/>グインせずに)。</li> <li>「ソフトトークン」をタップし<br/>ます。</li> <li>「トークンを作成」をタップし<br/>ます。</li> <li>M PIN を入力します。</li> <li>ソフトトークンが表示されま<br/>す。</li> </ol> |
| 25. | J NET INDIVIDU で言語を変更する方法は?                               | 設定をクリックし、次に言語の変更をク<br>リックしてください。                                                                                                    |
| 26. | ソフトトークン J NET INDIVIDU と ATM の PIN は同じ<br>ものですか?          | 異なります、ソフトトークンは取引を実<br>行する際に必要な認証手段です。一方、<br>ATM の PIN は ATM で取引を行う際の PIN<br>です。                                                                                           |
| 27. | J NET INDIVIDU を通じてオンラインで口座を開設す<br>ることはできますか?             | 現時点では、J NET INDIVIDU を通じてオ<br>ンラインで口座を開設することはできま<br>せん。                                                                                                    |
| 28. | J NET INDIVIDU で定期預金口座を開設する方法や追<br>加預入をする方法は?             | 現在、J NET INDIVIDU を通じての定期預<br>金口座の開設はできません。                                                                                                    |
| 29. | J NET INDIVIDU で休眠口座を起動する方法は?                             | <ol> <li>「口座情報」をクリックします。</li> <li>「口座ポートフォリオ」を選択します。</li> <li>その後、休眠口座をアクティブ化するために、該当口座の「アクティベーション」をクリックします。</li> </ol>                                                   |
| 30. | J NET INDIVIDU の銀行システムに登録されている携<br>帯電話番号とメールアドレスを確認する方法は? | 携帯番号とメールアドレスは、J MOBILE<br>でのみ確認できます。                                                                                                    |
| 31. | J NET INDIVIDU で受取人 (Beneficiary) を追加する方<br>法は?           | <ol> <li>「送金」をクリックします。</li> <li>「送金先登録」をクリックします。</li> <li>「J Trust 銀行 / 他行」を選択します。</li> <li>「送金先を追加」をクリックします。</li> </ol>                                                  |
| 32. | ッファァークンか3回间遅ってフロックされた場合、ブロックを解除する方法は?                     | ッファトークンかフロックされた場合、<br>お客様は 1500615 までお問い合わせくだ<br>さい。                                                                                                    |
| 33. | 別の送金方法で送金を行う際、受取人<br>(Beneficiaries) は再登録する必要がありますか?      | いいえ、すべての送金方法について一度<br>登録すれば十分です。                                                                                                    |

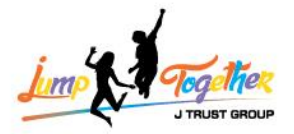

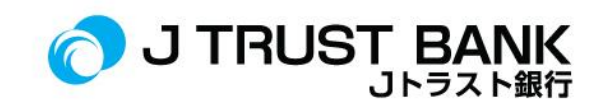

| 34. | J NET INDIVIDU で電気財布のトップアップ履歴を確<br>認することができますか?                          | はい、取引履歴のメニューで確認できま<br>す。                                                                                                    |
|-----|--------------------------------------------------------------------------|----------------------------------------------------------------------------------------------------|
| 35. | J NET INDIVIDU で支店の所在地を確認することはで<br>きますか?                                 | はい、情報メニューから「支店所在地」<br>を選択して確認できます。                                                                                                    |
| 36. | 休眠口座の再起動には、平日に1日(24 時間)待つ<br>必要がありますか?                                   | いいえ、休眠口座の再起動は、お客様が<br>直接起動を行った後、リアルタイムでア<br>クティブになります。                                                                                                    |
| 37. | J NET INDIVIDU で J Trust Bank の最新プロモーション<br>やプログラムに関する情報は提供されますか?        | はい、J Trust Bank のホームページまたは<br>ホーム画面には、最新のプロモーション<br>情報やプログラムに関する情報が表示さ<br>れます。                                                                             |
| 38. | J NET INDIVIDU を通じてコンタクトセンターに連絡<br>することはできますか?                           | はい、ログイン前のページで「お問い合<br>わせ」をクリックしてください。                                                                                                    |
| 39. | J NET INDIVIDU における最大の Maker(作成者)およ<br>び Approval(承認者)の限度額はどれくらいですか<br>? | J NET INDIVIDUAL には Maker(作成者)や<br>Approval(承認者)は存在しません。こ<br>こでは個人ユーザーが対象であり、法人<br>ではありません。<br>J NET INDIVIDUAL の限度額は IDR                                  |
|     |                                                                          | 300.000.000 です。                                                                                                    |
| 40. | J NET INDIVIDU の取引限度額は、システムの新しい<br>バージョンへの移行後に変更されますか?                   | 変更はありません。<br>限度額は以前のシステムと同じになりま<br>す。                                                                                                    |
| 41. | 新しいシステムへの移行の期限はいつですか?                                                    | 新しいシステムへの移行の期限は、2024<br>年 6 月 3 日から 2024 年 6 月 17 日までで<br>す。                                                                                               |
| 42. | 電力会社(PLN)の支払いは即時反映されますか、<br>それとも翌日になるまで待つ必要がありますか?                       | J MOBILE を通じて行われた電力会社<br>(PLN)の支払いは即座に受け付けられ<br>ます。                                                                                                    |
| 43. | J NET INDIVIDU で電力会社(PLN)の支払いが成功し<br>たが、トークン番号が表示されない場合、どうすれ<br>ばいいですか?  | トークン番号が表示されない場合、お客<br>様は J Trust Call センター(1500615 番)<br>までお問い合わせください。                                                                                     |
| 44. | J NET INDIVIDU にアクセスするために使用できるブ<br>ラウザの種類は何ですか?                          | J NET INDIVIDU にアクセスするためのブ<br>ラウザの仕様は、JavaScript をサポートす<br>るどんなブラウザでも使用できます。た<br>だし、推奨されるブラウザは Google<br>Chrome であり、常に最新バージョンに<br>アップデートすることが推奨されていま<br>す。 |
| 45. | J NET INDIVIDU のサービス料金または費用の変更が<br>あった場合、それについてお客様に通知されます<br>か?          | はい、J NET INDIVIDU のサービス料金ま<br>たは費用の変更は、お客様にはウェブサ<br>イトで通知されます。                                                                                             |

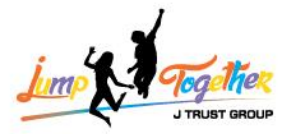

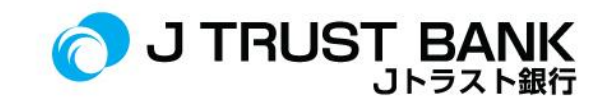

| 46. | J NET INDIVIDU の古いバージョンと新しいバージョ<br>ンの外観やサービスの違いは何ですか? | <ul> <li>J Trust Net と J Net の違いは以下の通りです:</li> <li>1. J MOBILE にあるソフトトークンを使用しての取引で、SMS OTP は使用されなくなりました。</li> <li>2. よりシンプルで理解しやすい表示です。</li> <li>3. 転送する際に、1回のみ受信口座を登録する必要があります。</li> <li>4. Shopee Pay のトップアップ</li> <li>5. ザカートの寄付支払い</li> <li>6. PLN のプリペイドおよびポストペイド</li> </ul> |
|-----|-------------------------------------------------------|----------------------------------------------------------------------------------------------------|
| 47  |                                                       |                                                                                                    |
| 47. | JNET INDIVIDU を介して誤って送信した取引を取り<br>消オニトは可能ですか?         | 取りか成切した場合、取り消すことはで<br>きません。                                                                                                    |
| 48. | 新しいシステムに移行した後、J NET INDIVIDU アプ                       | 2024年6月の I NFT INDIVIDU での口座取                                                                                                    |
|     | リでの口座取引履歴の確認に問題がありますか?                                | 引履歴の確認は、以下のように2つの期                                                                                                    |
|     |                                                       | 間に分かれます:                                                                                                    |
|     |                                                       | - 2024 年 6 月 1 日から 6 月 14 日までの                                                                                                    |
|     |                                                       | 期間                                                                                                    |
|     |                                                       | - 2024 年 6 月 15 日から 6 月 30 日までの                                                                                                    |
|     |                                                       | 期間                                                                                                    |
|     |                                                       | これけデータの移行プロセスによるもの                                                                                                    |
|     |                                                       | です.                                                                                                    |
| 49. | J NET INDIVIDU で口座取引履歴を全体的に確認する                       | お客様が1日から30日まで引き出した                                                                                                    |
|     | 方法は?                                                  | 場合、取引は表示されません。そのた                                                                                                    |
|     |                                                       | め、J NET INDIVIDU の口座取引履歴の出                                                                                                    |
|     |                                                       | 金が2分割できることをご確認くださ                                                                                                    |
|     |                                                       | <i>ک</i> ،                                                                                                    |
|     |                                                       | 2024 年 6 月について、特に以下の 2 つの                                                                                                    |
|     |                                                       | 期間に口座取引履歴を分けて確認する必                                                                                                    |
|     |                                                       | 安があります:                                                                                                    |
|     |                                                       | 1.2024年6月1日から6月14日までの                                                                                                    |
|     |                                                       | 期間                                                                                                    |

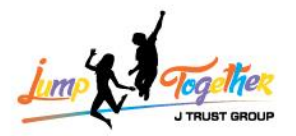

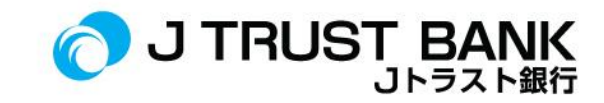

 2. 2024 年 6 月 15 日から 6 月 30 日までの 期間
 このように、J NET INDIVIDU での口座取
 引履歴を区別して確認してください

#### **J NET BUSINESS**

| 号  | よくあるご質問                                      | 回答。                                                                                                    |
|----|----------------------------------------------|----------------------------------------------------------------------------------------------------|
| 1. | J NET BUSINESS の関連するお客様は再登録が必要で<br>すか?       | いいえ、JNET BUSINESS の関連するお客<br>様は再登録する必要はありません。代わ<br>りに、新しいパスワードがユーザーのメ<br>ールに送信され、それを使用してログイ<br>ンをアクティブ化する必要があります。                                                                                                    |
| 2. | J NET BUSINESS で自分でパスワードをリセットする<br>ことはできますか? | いいえ、J NET BUSINESS ではパスワード<br>のリセットはお客様のシステム管理者に<br>よって行われる必要があります。                                                                                                    |
| З. | J NET BUSINESS のパスワード作成の条件は何ですか<br>?         | <ul> <li>パスワードは英数字混合で、少なくとも1つの大文字を含む必要があります。</li> <li>パスワードは最低8文字以上である必要があります。</li> <li>パスワードは少なくとも1つの特殊文字を含む必要があります。</li> <li>パスワードは最大15文字まで使用できます。</li> </ul>                                                                                                    |
| 4. | J NET BUSINESS でのソフトトークンの使用方法は?              | <ol> <li>App Store または Google Play<br/>から「J Trust Bank Token」と<br/>いうアプリをダウンロード<br/>します。</li> <li>企業 ID、ユーザーID、および<br/>パスワードを使用してユー<br/>ザーをアクティブ化しま<br/>す。</li> <li>アクティブ化が成功した<br/>ら、「ソフトトークン」を<br/>クリックします。</li> <li>J NET BUSINESS の取引確認ペ<br/>ージに表示されるチャレン<br/>ジ番号を入力します。</li> <li>「トークンを作成」をクリ<br/>ックします。</li> </ol> |

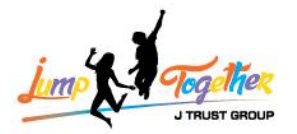

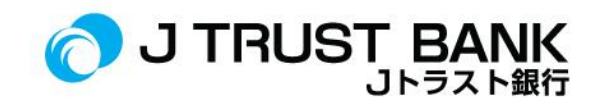

| 5.  | 新しい J NET BUSINESS ではまだ SMS OTP を使用して<br>いますか?           | J Net Business では、取引には SMS OTP で<br>はなく、ソフトトークンまたはハードト<br>ークン(既存のお客様向け)が使用され<br>ています。                                                                                                    |
|-----|----------------------------------------------------------|----------------------------------------------------------------------------------------------------|
| 6.  | 新しい J NET BUSINESS でお客様は口座残高の明細を<br>見ることができますか?          | はい、新しい J NET BUSINESS では、口座<br>のポートフォリオメニューから口座明細<br>を確認できます。                                                                                                    |
| 7.  | J NET BUSINESS で口座明細をダウンロードすること<br>ができますか?               | J NET BUSINESS では、口座のポートフォ<br>リオメニューから口座明細をダウンロー<br>ドすることができます。                                                                                                    |
| 8.  | 新しい J NET BUSINESS でお客様は残高や取引履歴を<br>確認できますか?             | ポートフォリオロ座で残高を確認し、取<br>引履歴は取引履歴メニューで確認できま<br>す。                                                                                                    |
| 9.  | 新しい J NET BUSINESS では、どのような言語が利用<br>可能ですか?               | J Net Business には、インドネシア語、英<br>語、日本語の選択肢があります。                                                                                                    |
| 10. | J NET BUSINESS でスケジュールされた取引のステー<br>タスを確認できますか?           | J NET BUSINESS では、振込メニューのス<br>ケジュールされた口座のステータスを確<br>認できます。                                                                                                    |
| 11. | J NET BUSINESS では、古いハードトークンはまだ使<br>用されていますか?             | 新しい J NET BUSINESS では、古いハード<br>トークンは使用できません。                                                                                                    |
| 12. | 既存の企業が新しい J NET BUSINESS 用にハードトー<br>クンを交換する際、手数料がかかりますか? | 以前にハードトークンを使用していた企<br>業には、新しいハードトークンの交換に<br>は費用はかかりません。                                                                                                    |
| 13. | 新しい J NET BUSINESS でハードトークンを調達する<br>にはいくらかかりますか?         | J NET BUSINESS はソフトトークンのみを<br>使用しており、ハードトークンは使用し<br>ていません。ただし、以前からハードト<br>ークンを使用していた既存のお客様につ<br>いては、そのままの利用が可能です。                                                                                                    |
| 14. | J NET BUSINESS の1日の取引限度額はいくらですか<br>?                     | IDR 2.000.000.000,- (2 Bio).                                                                                                    |
| 15. | ソフトトークンの登録方法は?                                           | <ol> <li>App Store / Google Play から「J Trust<br/>Bank Token」というソフトトークンアプ<br/>リをダウンロードします。</li> <li>法人 ID、ユーザーID、パスワードを使<br/>用してユーザーをアクティブ化します。</li> <li>アクティブ化が成功したら、ソフトト<br/>ークンをクリックします。</li> <li>挑戦番号を入力します(J NET<br/>INDIVIDUAL の取引確認ページに記載され<br/>ています)</li> </ol> |
|     |                                                          |                                                                                                    |

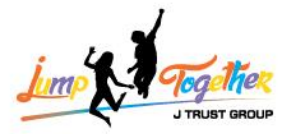

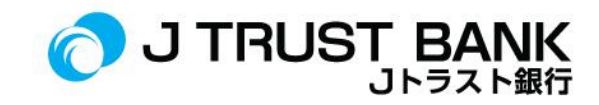

|     |                                                           | 5. トークンを作成するために、                                                                                                    |
|-----|-----------------------------------------------------------|----------------------------------------------------------------------------------------------------|
|     |                                                           | 「generate token」をクリックします。                                                                                                    |
| 16. | ソフトトークンの認証コードはどのように送信され<br>ますか?                           | 認証コードは「J Trust Bank Token」アプ<br>リを通じて送信されます。                                                                                                    |
| 17. | お客様がソフトトークンでエラーを犯した場合のリ<br>セット方法は?                        | もし 3 回間違えた場合、ソフトトークン<br>を有効化するには、コンタクトセンター<br>の 1500615 までにお問い合わせくださ<br>い。                                                                                                    |
| 18. | ソフトトークンの PIN を取得する方法は?                                    | お客様が J Trust Bank Token アプリを使用<br>してソフトトークンの PIN を取得するこ<br>とができます。                                                                                                    |
| 19. | 法人のお客様がハードトークンからソフトトークン<br>に移行する方法は?                      | <ol> <li>sysadmin メーカーがログインします。</li> <li>sysadmin ユーザーは、ユーザー管理セクションで認証を変更することができます。</li> <li>ユーザーを選択します。</li> <li>詳細をクリックします。</li> <li>認証情報を編集します。</li> </ol>                 |
| 20. | J NET BUSINESS の取引を承認する方法は?                               | <ol> <li>1. 承認者が J NET BUSINESS にログインします。</li> <li>2. 「承認」をクリックします。</li> <li>3. 「チェッカー / リリーサーの承認」をクリックします。</li> <li>4. 承認したい取引をクリックします。</li> <li>5. 「承認」をクリックします。</li> </ol> |
| 21. | J NET BUSINESS で銀行システムに登録されている携<br>帯電話番号とメールアドレスを確認する方法は? | お客様のシステム管理者ユーザーは、<br>Sysadmin maker メニューを通じてログイ<br>ンできます。                                                                                                    |
| 22. | ソフト PIN が 3 回間違えたためにブロックされた場<br>合の解除方法は?                  | もし 3 回間違えた場合、ソフトトークン<br>を有効にするためには、J Trust Call のコ<br>ンタクトセンター(1500615)までお問<br>い合わせください。                                                                                      |
| 23. | 別の方法で送金を行う場合、受取人(Beneficiary)<br>を再登録する必要がありますか?          | いいえ、すべての送金方法に対して一度<br>登録すれば十分です。                                                                                                    |
| 24. | J NET BUSINESS で電気財布のトップアップ履歴を確<br>認することはできますか?           | アカウント情報メニューから、取引履歴<br>で確認することができます。                                                                                                    |
| 25. | J NET BUSINESS で支店の所在地を確認することはで<br>きますか?                  | はい、J NET BUSINESS では情報メニュー<br>から支店所在地を確認することができま<br>す。                                                                                                    |

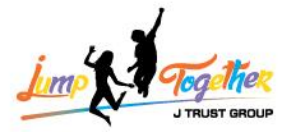

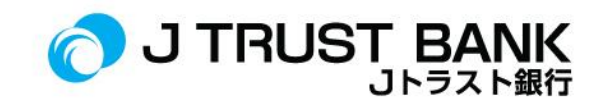

| 26. | 休眠口座の再起動には、平日に1日(24 時間)待つ<br>必要がありますか?                                                                                                    | いいえ、休眠口座の再起動は、お客様が<br>直接起動を行った後、リアルタイムでア<br>クティブになります。                                                                                                    |
|-----|----------------------------------------------------------------------------------------------------|----------------------------------------------------------------------------------------------------|
| 28. | J NET BUSINESS で J Trust Bank の最新のプロモーショ<br>ンやプログラムに関する情報は提供されますか?                                                                                                    | はい、プロモーションやプログラムの情<br>報はホームページで拝見できます。                                                                                                    |
| 29. | J NET BUSINESS を通じて、コンタクトセンターに連<br>お問い合わせできますか?                                                                                                    | はい、ログイン前のページで「お問い合<br>わせ」をクリックすることで、コンタク<br>トセンターまでお問い合わせください。                                                                                                    |
| 30. | J NET BUSINESS における最大の Maker(作成者)お<br>よび Approval(承認者)の限度額はどれくらいです<br>か?                                                                                                    | J Net Business の最大取引制限は IDR<br>2,000,000,000 です。                                                                                                    |
| 31. | J NET BUSINESS の取引制限は、新しいシステムへの<br>移行後に変更されることがありますか?                                                                                                    | 変更はありません。制限は古いシステム<br>に合わせて調整されます。                                                                                                    |
| 32. | 新しいシステムへの移行の期限はいつですか?                                                                                                    | 新しいシステムへの移行の期限は、2024<br>年 6 月 3 日から 2024 年 6 月 17 日までで<br>す。                                                                                                    |
| 33. | 法人お客様のユーザーに新しいハードトークンが発<br>送されるのはいつですか?                                                                                                    | 発送は 2024 年 5 月 29 日(水)から開始<br>されている。                                                                                                    |
| 34. | 電力会社(PLN)の支払いは即時反映されますか、<br>それとも翌日になるまで待つ必要がありますか?                                                                                                    | 電力会社 (PLN) の支払いは即座に受け<br>付けられます。                                                                                                    |
| 35. | J NET BUSINESS で電力会社(PLN)の支払いが成功し<br>たが、トークン番号が表示されない場合、どうすれ<br>ばいいですか?                                                                                                    | トークン番号が表示されない場合、お客<br>様は J Trust Call センター(1500615 番)<br>までお問い合わせください。                                                                                                    |
| 36. | 既存のお客様は新しいハードトークンを取得します<br>か?                                                                                                    | 以前のハードトークンを使用している既<br>存のお客様は、管理者ユーザーを除き、<br>新しいハードトークンを取得します。                                                                                                    |
| 37. | ユーザーメーカー、チェッカー、リリーサーが3回<br>までパスワードが間違っている場合のブロックを解<br>除する方法は?                                                                                                    | パスワードが3回間違っているため、ユ<br>ーザーメーカー、チェッカー、リリーサ<br>ーのブロックを解除するには、ユーザー<br>Sysadminを使用する必要があります:<br>- ユーザー管理メニューを選択<br>- ブロック/ブロック解除メニューを選択<br>その後、ブロックされたユーザーに登<br>録されたメールで最新のパスワードが<br>送信され、お客様はメールで送信され<br>たパスワードですぐにログインできま<br>す。 |
| 38. | Jika User Maker, Checker, Releaser terblokir karena salah<br>password 3x bisa dibantu buka blokir oleh User Sysadmin.<br>Bagaimana Jika User Sysadmin yang terblokir password<br>3x? Bagaimana cara membuka blokir User Sysadmin<br>tersebut?<br>もしユーザーメーカー、チェッカー、リリーサーが<br>3回までパスワードの間違いでブロックされた場 | sysadmin ユーザーはブロックされません。                                                                                                    |

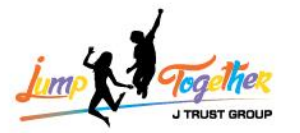

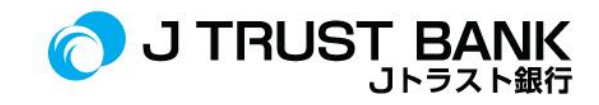

| 39. | <ul> <li>合、ユーザ Sysadmin がブロック解除の手助けをする<br/>ことができます。</li> <li>Sysadmin ユーザが3回のパスワードでブロックされ<br/>た場合、どうすればいいですか? Sysadmin のブロッ<br/>クを解除するには?</li> <li>新しいシステムに移行した後、JNET BUSINESS アプ<br/>リでの口座取引履歴の確認に問題がありますか?</li> </ul> | 2024年6月のJNET BUSINESS での口座取         引履歴の確認は、以下のように2つの期         間に分かれます:         - 2024年6月1日から6月14日までの                                                                                                    |
|-----|----------------------------------------------------------------------------------------------------|----------------------------------------------------------------------------------------------------|
|     |                                                                                                    | 期間<br>- 2024 年 6 月 15 日から 6 月 30 日までの<br>期間<br>これはデータの移行プロセスによるもの<br>です。                                                                                                    |
| 40. | J NET BUSINESS で口座取引履歴を全体的に確認する<br>方法は?                                                                                                    | <ul> <li>お客様が1日から30日まで引き出した</li> <li>場合、取引は表示されません。そのた</li> <li>め、JNET BUSINESSの口座取引履歴の出</li> <li>金が2分割できることをご確認ください。</li> <li>2024年6月について、特に以下の2つの</li> <li>期間に口座取引履歴を分けて確認する必要があります:</li> <li>1.2024年6月1日から6月14日までの</li> <li>期間</li> <li>2.2024年6月15日から6月30日までの</li> <li>期間</li> <li>このように、JNET BUSINESS での口座取</li> <li>引履歴を区別して確認してください。</li> </ul> |

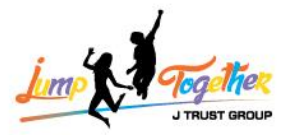

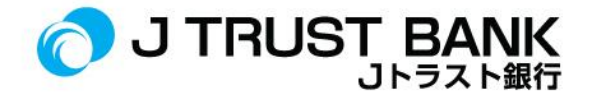

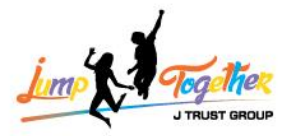

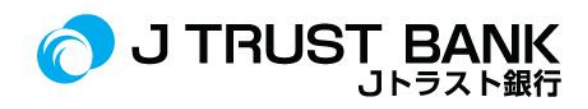

### ATM

| 号   | よくあるご質問                                                                     | 回答。                                                                                                    |
|-----|-----------------------------------------------------------------------------|----------------------------------------------------------------------------------------------------|
| 1.  | カードレス(Cardless)で ATM に現金を引き出すこ<br>とは可能ですか?                                  | J Trust Bank の ATM サービスにはまだカ<br>ードレス(Cardless)サービスはありま<br>せん。                                               |
| 2.  | ATM で電気財布の残高をトップアップすることはで<br>きますか?                                          | 電気財布の残高は ATM を通じトップア<br>ップすることができます。                                                                        |
| 3.  | 現在の ATM PIN は新しいシステムで引き続き使用可<br>能ですか、それともお客様は新しい ATM PIN を作成<br>する必要がありますか? | 現時点では、お客様は古い ATM PIN を引<br>き続き使用します。                                                                        |
| 4.  | J Trust Bank ATM、Prima ATM、または Bersama ATM<br>で ATM カードが使用できない場合は?          | ATM で ATM カードが使用できない場<br>合、お客様は J Trust Bank のコンタクト<br>センター(1500615 番)にお問い合わせ<br>するか、最寄りの支店を訪れることがで<br>きます。 |
| 5.  | J Trust Bank の全支店で新しい ATM カードに交換す<br>ることはできますか?                             | はい、新しい ATM カードに交換するこ<br>とは J Trust Bank のどの支店でも可能で<br>す。                                                    |
| 6.  | 現在の ATM カードを交換する必要がありますか?<br>(システムの移行後も使用できますか?)                            | 必要ありません。システムの移行後も、<br>現在の ATM カードを引き続き使用する<br>ことができます。                                                      |
| 7.  | 現在、私の住んでいる場所は口座開設支店から遠い<br>のですが、最寄りの支店で ATM カードを交換する<br>ことは可能ですか?           | ATM カードの交換は J Trust Bank の最寄<br>りの支店で行うことができます。                                                             |
| 8.  | J Trust の ATM カードは海外での取引に使用できます<br>か?                                       | 現時点では、J Trust Bank の ATM カード<br>はまだ GPN ロゴが付いており、海外での<br>取引はできません。                                          |
| 9.  | ATM での現金引き出しの日ごとの制限はあります<br>か?                                              | はい、その制限は以下の通りです:<br>- 通常口座:1日当たり/IDR 7,500,000<br>- 優先口座:1日当たり/IDR 10,000,000                               |
| 10. | ATM での送金取引には日々の制限がありますか?                                                    | はい、ATM での送金取引の日々の制限は<br>次の通りです :<br>- J Trust Bank 内または他の銀行への送<br>金 : 1 日当た/IDR 25,000,000                  |
| 11. | 新しいシステムの導入によるサービスや表示の違い<br>はありますか?                                          | 新しいシステムにおける ATM のサービ<br>スや表示には変更はありません。                                                                     |
| 12. | 新しい ATM システムに関する詳しい追加情報をど<br>のように取得できますか?                                   | 新しい ATM システムには変更や違いは<br>ありません。ATM に関する情報は、コー                                                                |

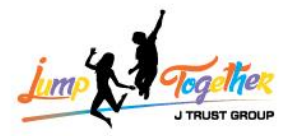

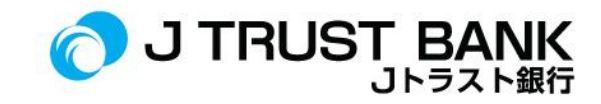

|     |                                                   | ルセンター1500615 番にお問い合わせく<br>ださい。                                              |
|-----|---------------------------------------------------|-----------------------------------------------------------------------------|
| 13. | システムの変更によりカードが使用できなくなった<br>場合、代替カードの発行に費用がかかりますか? | 古いカードは引き続き使用可能です。新<br>しいカードに交換する必要はありません<br>が、カードが破損して使用できない場合<br>は交換が必要です。 |